iPad-Ersteinrichtung in der Geräteverwaltung (DEP)

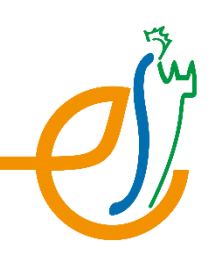

#### 1. Verbindung mit dem WLAN herstellen

WLAN "ES-I" (nur in der Schule, zuhause eigenes WLAN wählen)

1 In der Schule vorher das Internet von der Lehrkraft freischalten lassen!

Benutzername: vorname.nachname

Passwort: IServ-Passwort

# 2. Bei "Entfernte Verwaltung" / "jamf school" anmelden

Benutzername: vorname.nachname@iserv.elisabethschule.de

Passwort: IServ-Passwort

#### 3. Ortungsdienste aktivieren

## 4. Warten, bis erste Apps auf dem Home-Bildschirm erscheinen

## 5. "Schüler"-App öffnen

Alle Dialoge bestätigen, bis die Lehrer:innen zu sehen sind. Ortungsdienste müssen hierbei nicht zwingend aktiviert werden.

### 6. "GoodNotes" öffnen

▲ Das iPad <u>muss</u> beim ersten Öffnen von GoodNotes mit dem <u>Internet</u> verbunden sein, damit die Vollversion aktiviert wird!

Alle Dialoge bestätigen, oben rechts auf das Einstellungsrad tippen und sicherstellen, dass dort nicht "alle Funktionen freischalten" erscheint.

# 7. Bei "IServ" anmelden

"Suche im Netzwerk" zulassen

| Server-Adresse: | iserv.elisabethschule.de |
|-----------------|--------------------------|
| Benutzername:   | vorname.nachname         |
| Passwort:       | IServ-Passwort           |